## **Mental Health**

## Searching for People with a Mental Health Condition

This search can help you to identify patients with at least one coded mental health condition. The information shown is indicative only. The search terms are generic and may not include every person with a mental health condition. If a mental health condition has not been correctly coded, the patient will not show up in this search. The list produced is designed to give a starting point only.

- 1. Click on the 'Clear Filters' button from the menu bar before starting a new search
- 2. From the filters panel select 'Active Patients' (refer to Producing a report of Active Patient section for instructions)
- 3. Click on the 'Recalculate' button from the menu bar

| 0                                               |                                                                                                   | Pen CS CAT4 - CAT4                       |                              |                         | - 8 ×                                |
|-------------------------------------------------|---------------------------------------------------------------------------------------------------|------------------------------------------|------------------------------|-------------------------|--------------------------------------|
| File Edit View Tools Data Submission Prompts    | pts Help                                                                                          |                                          |                              |                         |                                      |
| Callect Extinguis Hole Filter Report Population |                                                                                                   | Police Outro Devider Deli Sustan Court 6 | -                            |                         | Cear Files                           |
| 17/09/2013 2-16 PM 9933 DEIDENTIFIED_DE G       | Gender DVA                                                                                        | Age                                      | Last Visit                   | Activity                | Postcode  Include  Exclude           |
|                                                 | □ Male □ DVA < Any Color > ∨                                                                      | Start Age                                | Any     None                 | Active (3x in 2)rs)     |                                      |
|                                                 | Female non DVA                                                                                    | End Age                                  | ◯ < 15 mths ◯ < 6 mths       | Not Active              | City/Suburbe Include O Exclude       |
|                                                 | Other Health Cover                                                                                | Yrs   Mths                               | ○ < 30 mths ○ < 24 mths      | Visite in last 6 mths   |                                      |
|                                                 | Medicare No. No                                                                                   |                                          | O Date Range                 |                         | (lists: comma separated, * wildcard) |
|                                                 | c.                                                                                                | No Age                                   | 17/09/2013 v to 17/09/2013 v | Has Not Visited in last |                                      |
|                                                 |                                                                                                   |                                          |                              |                         | Clear General                        |
| Me                                              | fedical Director 3, HCN Live Data; Estract Date: 17/09/2013 2:16 PM; Filtering By: Active Patient |                                          |                              |                         |                                      |

- 1. From the filters panel click on the 'Conditions' tab
- 2. Click on the 'Mental Health' sub tab
- 3. Under the 'Mental Health' column select the 'Yes' option
- 4. Click on the 'Recalculate' button from the menu bar
- 5. Click on the 'View Population' button in the menu bar to view the results

| nerative MH - Developmental |                                                              | MH - Other                                                  |                                                             |
|-----------------------------|--------------------------------------------------------------|-------------------------------------------------------------|-------------------------------------------------------------|
| Yes                         |                                                              |                                                             |                                                             |
|                             | No No                                                        |                                                             |                                                             |
| No Acho                     | 10<br>  10                                                   | Pestnasi Depresson Ne                                       | Clase Conditions                                            |
|                             | Rentra Br. Active Patient, Carcillores (Mental Health - Yee) | Revice By: Active Patient, Conditions (Mental Health - Yes) | Resing Br. Active Patient, Conditions (Mental Health - Yes) |

NOTE: If you would like to view who out of these patients (who are coded as having a mental health condition) have not had a Mental Health Treatment Plan, then follow the additional below steps (Steps 9 to 11). This search will not be able to distinguish if the patient has had a mental health treatment plan at another practice as it draws the information from your billing software only.

## **MBS** Eligibility

- 1. In the report section of the screen, select the 'MBS Items' tab
- 2. Select the 'Not Recorded' sub tab
- **3.** On the bar graph shown, you have two options
  - a. Select all related MBS items by clicking on them once: 'GP MHTP', '2712 (GP-MHTP Review)' and '2713 (GP-MHTP Consult)'. And then selecting the'Report' button from the menu bar
  - b. Select each MBS items ('GP MHTP','2712 (GP-MHTP Review)' and '2713 (GP-MHTP Consult)') one at a time by double clicking on each to produce 3 separate reports

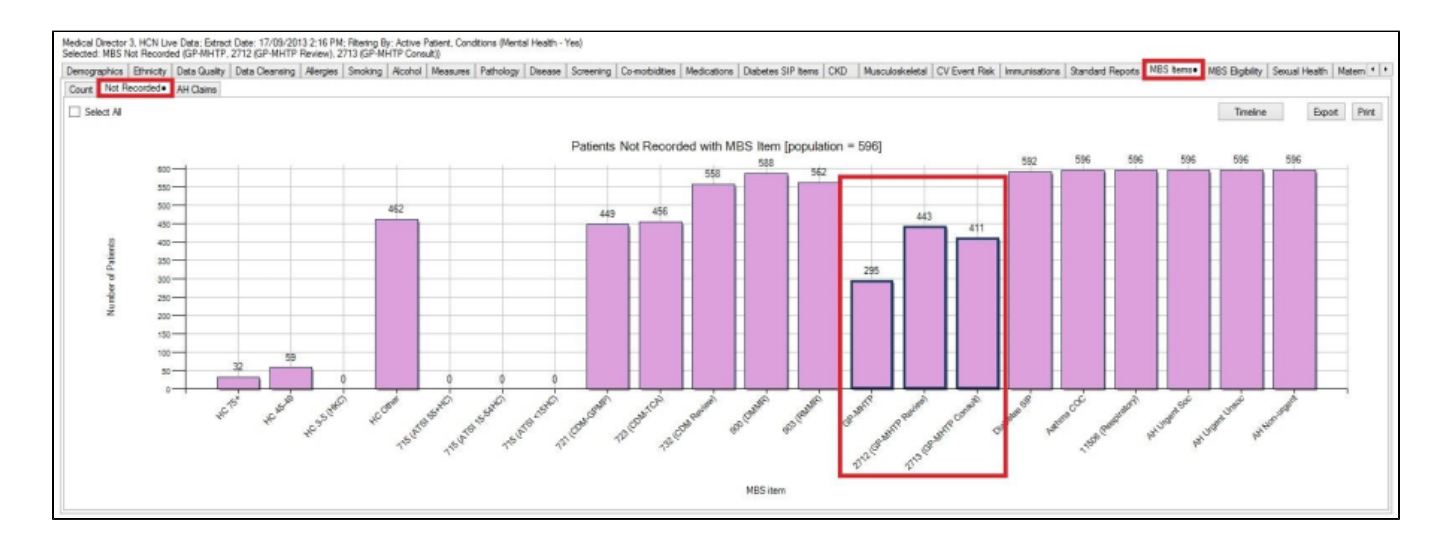

**OUTCOME**: The reports produced will display patients who have been correctly coded as having a mental health condition, but who have not been billed the specific item numbers at your practice.